## Parents & Guardians: How to Turn On Pop-up Notifications For The EUSD App / Padres y Tutores: Activar notificaciones para la aplicación EUSD

Last Modified on 04/24/2025 7:15 am PDT

Follow these screenshots to ensure you have notifications turned on for the Thrillshare app. There are 2 types of notifications: popup notifications and email notifications. This article is for popup notifications. <u>Click here for setting up email notifications</u>.

Siga estas capturas de pantalla para asegurarse de que tiene las notificaciones activadas para la aplicación Thrillshare. Hay 2 tipos de notificaciones: notificaciones emergentes y notificaciones por correo electrónico. Este artículo es para notificaciones emergentes. <u>Haga clic aquí para configurar notificaciones por correo</u> <u>electrónico</u>.

## iOS Notifications / Notificaciones de iOS

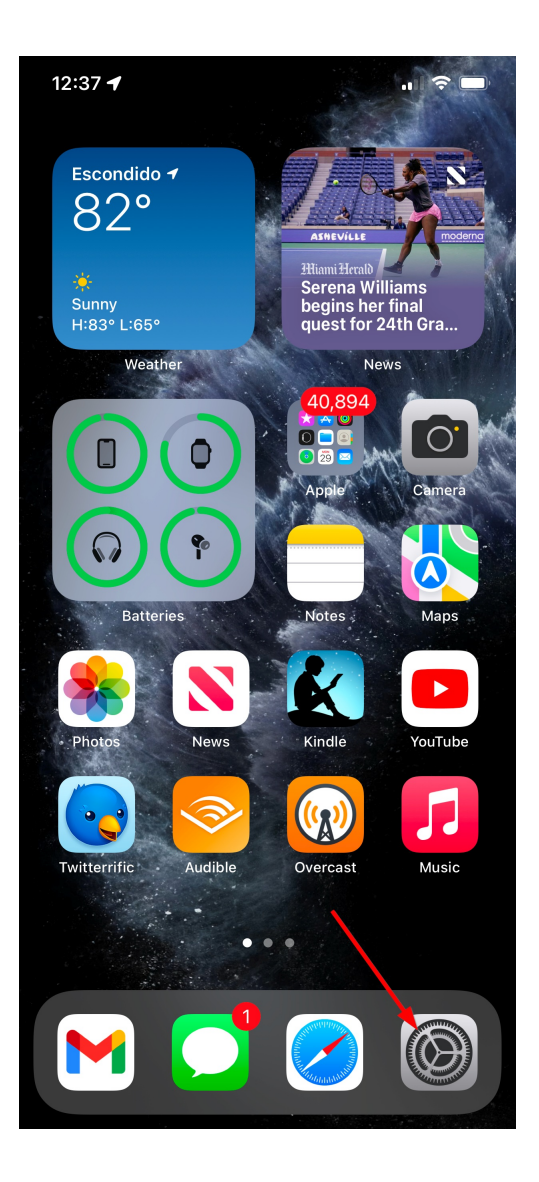

| 12:37 -      | 1                                         | чI \$       | • |  |
|--------------|-------------------------------------------|-------------|---|--|
| Set          | tings                                     |             |   |  |
| a second     | Mark Berning<br>Apple ID, iCloud, Media & | ያ Purchases | > |  |
| €            | Airplane Mode                             | 0           |   |  |
| <b>?</b>     | Wi-Fi                                     | EUSD-EDU    | > |  |
| *            | Bluetooth                                 | On          | > |  |
| ((†))        | Cellular                                  |             | > |  |
| ତ            | Personal Hotspot                          |             | > |  |
| 6            |                                           |             |   |  |
|              | Notifications                             |             | > |  |
|              | Sounde & Haptics                          |             | > |  |
| C            | Focus                                     |             | > |  |
| I            | Screen Time                               |             | > |  |
|              |                                           |             |   |  |
| $\bigotimes$ | General                                   |             | > |  |
|              | Control Center                            |             | > |  |
| AA           | Display & Brightness                      |             | > |  |
| <b>:::</b>   | Home Scroon                               | _           | > |  |

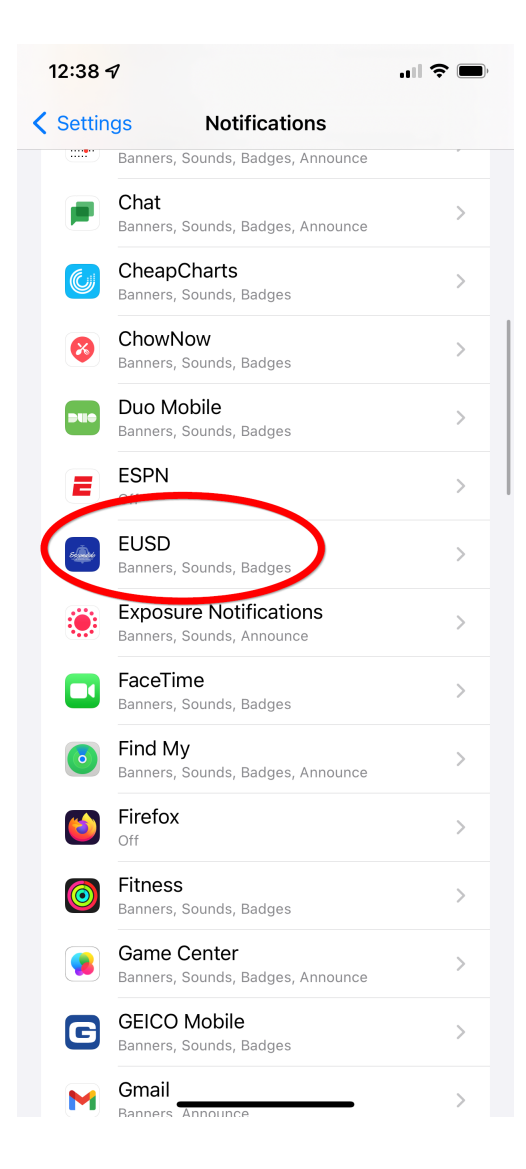

| 12:38 🕫                  |                    |
|--------------------------|--------------------|
| Notifications EUS        | D                  |
|                          |                    |
| Allow Notifications      |                    |
| ALERTS                   |                    |
| 9:41                     |                    |
| Lock Screen Notification | Center Banners     |
| Banner Style             | Temporary >        |
| Sounds                   |                    |
| Badges                   |                    |
| ANNOUNCE                 |                    |
| Announce Notifications   | G Off >            |
| LOCK SCREEN APPEARANCE   |                    |
| Show Previews            | Always (Default) > |
| Notification Grouping    | Automatic >        |
|                          |                    |

## Android Notifications/ Notificaciones de Android

Open the Settings app on your phone and search for 'EUSD'. Select the EUSD app from the search results.

Abra la aplicación Configuración (Settings) en su teléfono y busque 'EUSD'. Seleccione la aplicación EUSD de los resultados de búsqueda.

| Se         | Search for "EUSD" / Buscar "EUSD"                     |
|------------|-------------------------------------------------------|
| ٩          | Search settings                                       |
| (11-       | Network & internet<br>Mobile, Wi-Fi, hotspot          |
| l <u>u</u> | Device connection<br>Bluetooth, Android Auto, NFC     |
| ā          | <b>Apps</b><br>App permissions, Default apps          |
| ¢          | Notifications<br>Notification history, conversations  |
| £          | <b>Battery</b><br>62% - About 8 hr, 11 min left       |
|            | Storage<br>58% used - 107 GB free                     |
| •)         | <b>Sound</b><br>Audio, Ringtone, Do not disturb       |
| ₽          | Display<br>Brightness level, Sleep, Font size         |
|            | Appearance<br>Customize operability and display items |

Wallnaner

| + <b>(</b>                    | EUSD                           |     |                  |                  | ×              | :                   |
|-------------------------------|--------------------------------|-----|------------------|------------------|----------------|---------------------|
| e<br>A                        | EUSD<br>App info               |     |                  |                  |                |                     |
|                               |                                |     |                  |                  |                |                     |
|                               |                                |     |                  |                  |                | U                   |
|                               |                                |     |                  |                  |                |                     |
|                               |                                |     |                  |                  |                |                     |
|                               |                                | PI  | 195              | \\\/I            | 221            | <b>.</b> ,          |
| q <sup>1</sup> w <sup>2</sup> | e r                            | * t | 5 y <sup>6</sup> | u <sup>r</sup> i | <sup>8</sup> 0 | °<br>p              |
| a                             | s <sup>#</sup> d <sup>\$</sup> | f   | g ĥ              | j                | k              |                     |
| ۍ                             | z x                            | C   | vb               | ;                | m              | $\overline{\times}$ |
| ?123                          | ©<br>,                         |     |                  |                  |                | ٩                   |
| ~                             |                                |     |                  |                  |                |                     |

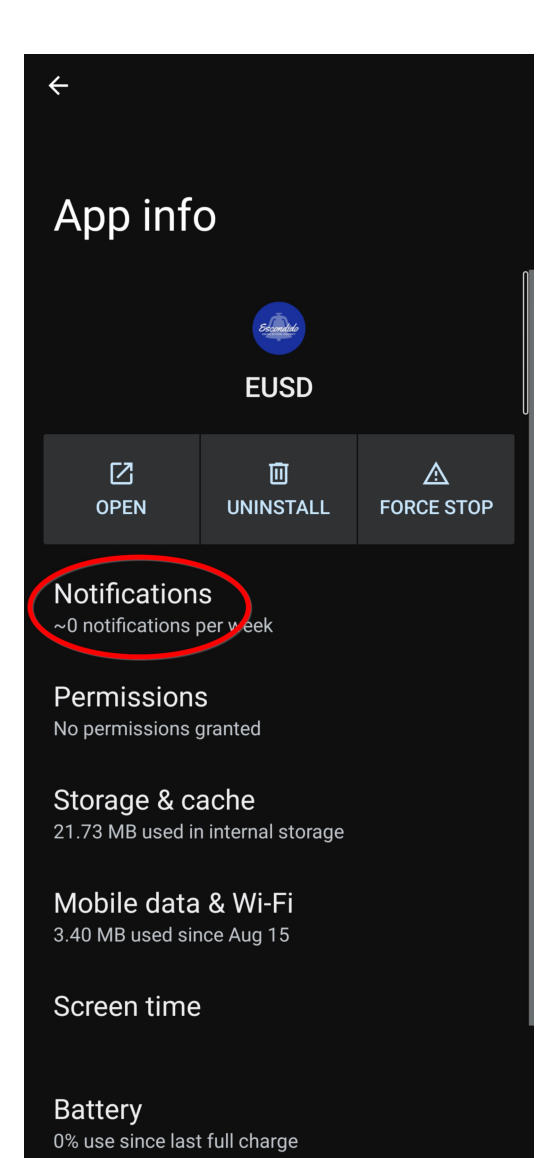

| ÷                                         |
|-------------------------------------------|
| EUSD                                      |
| EUSD                                      |
| All EUSD notifications                    |
| Categories                                |
| This app has not posted any notifications |
| Allow notification dot                    |
|                                           |
|                                           |
|                                           |
|                                           |
|                                           |